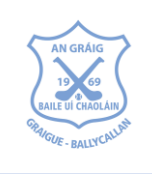

## **GBC Registration Process**

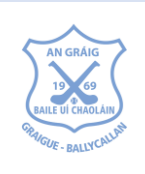

The GAA has introduced a new Games Management System, called Foireann, which is Irish for Team.

Foireann introduces new features for Clubs and Members such as:

- Self-service registration and payment for individuals and families
- Streamlined communications.
- Team management

Players of all ages will need to be registered on Foireann to complete Health questionnaires when play resumes. To be covered by the GAA Players Insurance, <u>Registration must be completed</u> prior to returning to the pitch on 26 April.

To access Foireann go to <u>www.foireann.ie</u> (previously ReturnToPlay in 2020)

| Step 1<br>Create / Log into<br>Foireann (previously<br>ReturnToPlay)<br>Account | Members who set up a ReturnToPlay account in 2020 to complete Health<br>Questionnaire's can access their Foireann account by using the same login ID and<br>password as used last year. The login details may have been saved on your device.                                                                                                    |
|---------------------------------------------------------------------------------|----------------------------------------------------------------------------------------------------|
|                                                                                 | Don't have a ReturnToPlay account? You can register a new account very easily<br>on Foireann. Go to <u>www.foireann.ie</u> and follow the instructions for New user?<br><u>Register</u>                                                                                                    |
|                                                                                 | Once logged in complete your Profile details including Photo & Communication Consent                                                                                                    |
| Step 2<br>a) Create a<br>Family Profile                                         | Creating a Family allows you to affiliate all members of the family under one family grouping providing you with the functionality to link your children / dependents and additional people such as grandparents, siblings, adult children to your Foireann account.<br>Navigate to the 'Family' section on the left-hand menu.                                                                                                    |
| b) Add Family<br>Members                                                        | <ul> <li>Click the 'Add New Family' button – enter Family name and description &amp; save.</li> <li>Add another Parent / Guardian – click</li> <li>Add Children – click</li> </ul>                                                                                                    |
| c) Over 18<br>Members                                                           | Fill in details as required.<br>Ignore Step 2, if you are over 18 and not a member of a family with youth members                                                                                                    |
| Step 3<br>Register Family<br>members for 2021                                   | <ul> <li>members</li> <li>Here you can select the Membership Option which best suits you and your dependents and make the relevant payment. After the successful transaction, you will be registered for the current season.</li> <li>Navigate to the Membership section on the left-hand menu.</li> <li>Click on the 'Register' button beside the membership option that best describes your family group.</li> <li>Three steps you must complete when selecting a membership option: <ol> <li>Add Members (which includes you and / or others from your family)</li> <li>Review Consents &amp; Code of Conduct</li> <li>On-line Payment. At the recent AGM the club agreed a change to membership fees for 2021 including that a parent / guardian must be a registered club member for every youth player.</li> </ol> </li> </ul> |